## 講習会参加までの事前準備や留意事項について

LD-SKAIP 講習会へのお申込みありがとうございます。

LD-SKAIP 講習会は講習会参加までに事前準備が必要です。ここでは事前に準備いただきたことや留意事項についてご説明します。

当日までにステップI、ステップII(およびステップIII)のアプリをご自身の iPad (9.7 イン チもしくは 10.5 インチ(iPad Pro))にダウンロードし、講習会にはアプリをインストール済 みの iPad をお持ちください。操作マニュアル、理論・解釈マニュアルはクラウドシステムから ダウンロードできます。一通り目を通してからご参加ください。

アプリのダウンロード方法、クラウドシステムから操作マニュアル等をダウンロードする方法 は下記をご参照ください。

# 1. LD-SKAIP アプリのダウンロード

LD-SKAIP のアプリをダウンロードする方法は下記3種類です。いずれかの方法でアプリをダウンロードしてください。

【方法1】

下記 QR コードを読み取って各ステップのダウンロードページにアクセスし、「入手」-「インストール」をタップし、指示に従ってダウンロードしてください。

・iOS11 以降の iPad では標準のカメラアプリで QR コードを読み取ることができます。

・iOS10 以前の iPad では QR コードリーダーアプリ (QR コードを読み取ることのできるアプリ) をダウンロードする必要があります。

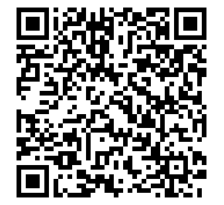

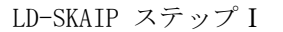

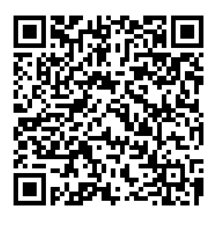

LD-SKAIP ステップⅡ

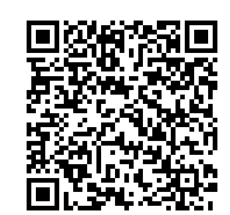

LD-SKAIP ステップⅢ

【方法2】

下記のアドレスをインターネットブラウザで入力しアクセスすることで App Store のページを 開くことができます。各ステップのダウンロードページで「入手」-「インストール」をタップし、 指示に従ってダウンロードしてください。

■ステップI:

<u>https://itunes.apple.com/us/app/スカイプ-ステップ/id1373157750?l=ja&ls=1&mt=8</u> ■ステップⅡ:

<u>https://itunes.apple.com/us/app/スカイプ-ステップ/id1375372760?l=ja&ls=1&mt=8</u> ■ステップⅢ:

https://itunes.apple.com/us/app/スカイプ-ステップ/id1375375145?l=ja&ls=1&mt=8

【方法3】 iPad ホーム画面にある「App Store」をタップして、App Store にアクセスします。

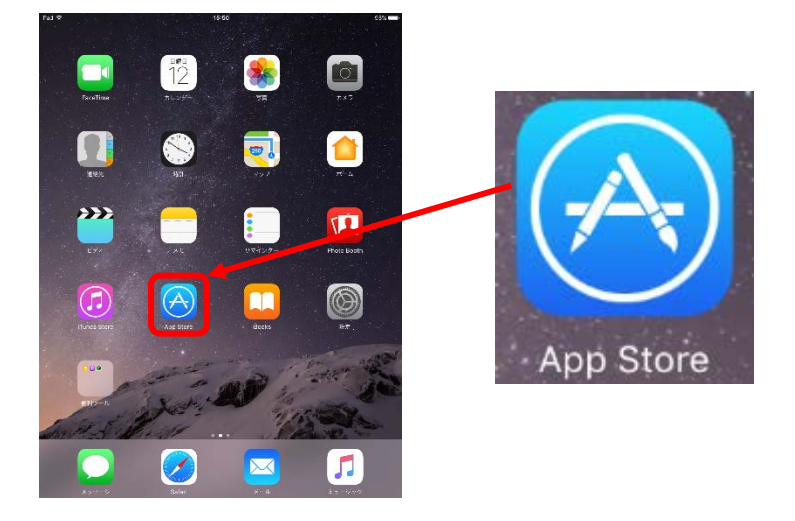

App Store内にある検索をタップして「LD-SKAIP」と入力し検索します。

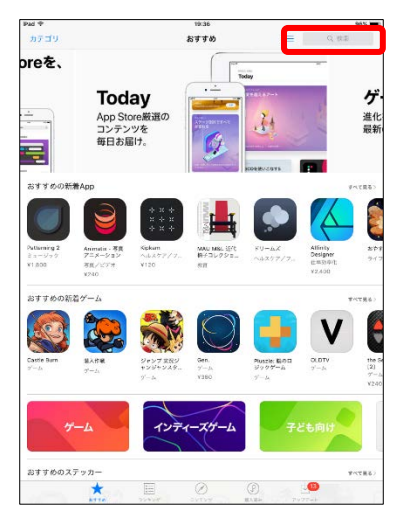

各ステップのアプリをタップして、ページを表示します。

「入手」-「インストール」をタップし、指示に従ってダウンロードしてください。

\*App Store からのダウンロード方法は 2018 年 9 月現在のものです。ダウンロードのタイミング によっては変更されている場合もありますので、詳しくは Apple の公式情報でご確認ください。 https://support.apple.com/ja-jp 「app store ダウンロード」で検索

# 2. クラウドシステムの利用

クラウドシステムでは、操作マニュアル、理論・解釈マニュアル、回答用紙、記録用紙のダウ ンロードおよび検査データの同期・閲覧・ダウンロードを行うことができます。(仮利用期間中は 検査データの同期・閲覧・ダウンロードはできません。)

#### 1) ログイン

インターネットブラウザで下記 URL にアクセスします。

クラウドシステムのURL https://www.skaip-sens.net/login/index

ID、パスワードに LD-SKAIP ID とパスワードを入力してください。 「ログイン」をクリックして、ログインしてください。

LD-SKAIP ID はマイページ(LD-SKAIP 利用者管理システム)内で確認することができます。 パスワードは日本 LD 学会/特別支援教育士資格認定協会マイページで使用しているパスワー ドを入力してください。

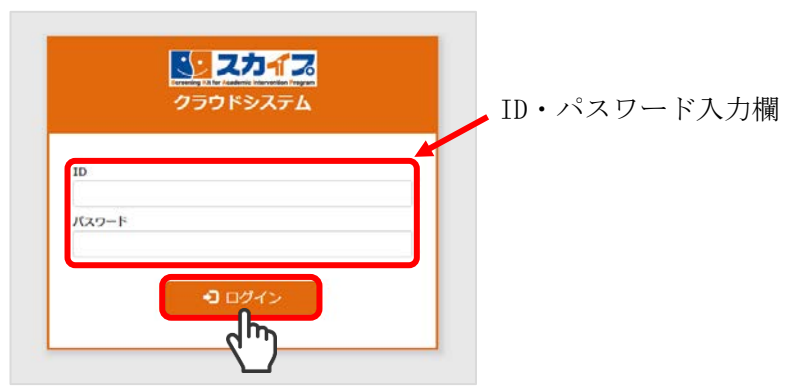

## 2) 操作マニュアル、理論解釈マニュアルのダウンロード

クラウドシステムにログインした後、画面上部の「テンプレートダウンロード」をクリックし、 「共通」をクリックすると、「操作マニュアル-1-」「操作マニュアル-2-」「操作マニュアル-3 -」「理論・解釈マニュアル-1-」「理論・解釈マニュアル-2-」が表示されますので、必要なファ イルをダウンロードしてください。

| <b>シ スカイス</b> クラウドシステム | 児童一覧 テンプレートダウンロード・ |
|------------------------|--------------------|
| (217) 様<br>♣ 検索メニュー    | 共正<br>スプロ<br>ステップロ |

■アプリ、クラウドシステム、マイページ(LD-SKAIP利用者管理システム)の詳しい利用方法は「操作マニュアル-1-」を参照してください。

#### 3. マイページ(LD-SKAIP 利用者管理システム)

マイページ(LD-SKAIP 利用者管理システム)では、ステップⅠの利用登録、ステップⅡ・Ⅲの 利用登録、ステップⅡ講習会の申込、ステップⅢ講習会の申込を行うことができます。

<u>日本LD 学会/特別支援教育士資格認定協会のマイページでログインパスワードを変更した場合は、LD-SKAIP のシステムで使用するパスワードも変更になります。このパスワード変更をLD-SKAIP 利用者管理システムに反映させるために、一度 LD-SKAIP 利用者管理システムにアクセス</u>しておくことが必要です。

インターネットブラウザで日本 LD 学会/特別支援教育士資格認定協会マイページにログイン します。マイページの下方にある「LD-SKAIP 利用」をクリックします。

「ポップアップがブロックされました」というメッセージが出て、マイページ(LD-SKAIP利用 者管理システム)に遷移しない場合は「このサイトのオプション」-「常に許可」をクリック し、今後ポップアップがブロックされないように設定を変更することが必要です。

または、「LD-SKAIP利用」の下にポップアップブロックの設定を解除する方法へのリンクがありますので、クリックして方法を確認し、ポップアップブロックの設定を解除してください。

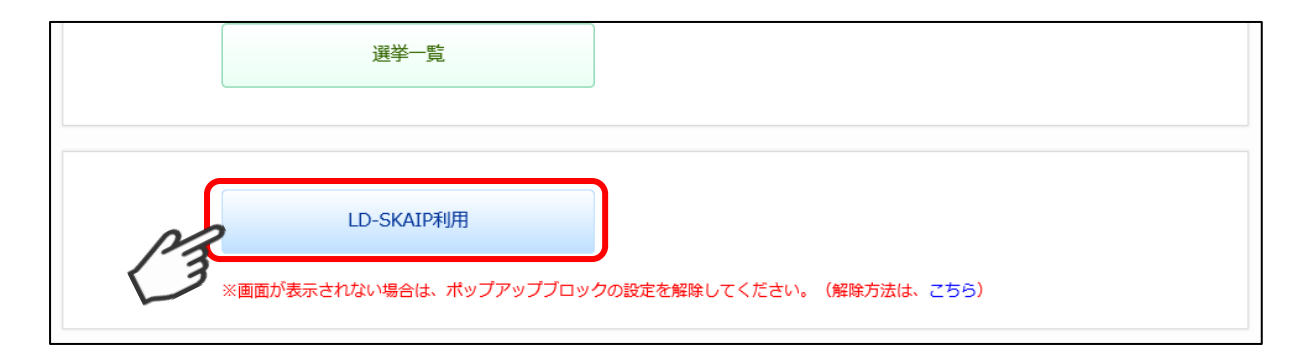

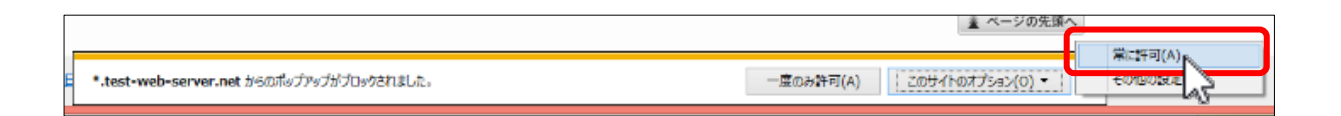

マイページ(LD-SKAIP 利用者管理システム)は下記のような画面で構成されています。

- ① 「個人情報」では LD-SKAIP ID および登録されているメールアドレスを確認することがで きます。
- ② 「ステータス」では、日本LD 学会および特別支援教育士資格認定協会に関する自分の情報 を確認することができます。また、ステップⅡ・Ⅲの利用登録期限が表示されます。
- ③ お知らせでは、LD-SKAIP に関するお知らせが表示されます。
- ④ LD-SKAIP 利用登録では、各ステップの利用登録、講習会の申込を行うことができます。

|                           | LD-SKAIP利用者管理シス                                                                                                    | τ <sub>Δ</sub> )                      |                                                              |                    |      |  |  |
|---------------------------|----------------------------------------------------------------------------------------------------|---------------------------------------|--------------------------------------------------------------|--------------------|------|--|--|
| 個人情報                      |                                                                                                    | () お知らせ                               |                                                              |                    |      |  |  |
| 氏名(漢字)                    | 1-0- p                                                                                                    | <u>必ずご</u><br>重要                      | 必ずご確認下さい [LD-SKAIP] ご利用にあたって<br>重要 [LD-SKAIP] パスワードの取り扱いについて |                    |      |  |  |
| 氏石(カナ)                    |                                                                                                    |                                       |                                                              |                    |      |  |  |
|                           | 217                                                                                                    |                                       |                                                              |                    |      |  |  |
| コグイン<br>パスワード             | ******                                                                                                    |                                       |                                                              |                    |      |  |  |
| メールアドレス                   | sample@sa.net                                                                                                    |                                       |                                                              |                    |      |  |  |
| ステータス<br>会員番号<br>時回去援救会士は | 止会員<br>7710<br>5(約3940へ)き部1                                                                                                    |                                       |                                                              |                    |      |  |  |
|                           |                                                                                                    | ステップ Ⅱ・Ⅲ利用登録<br>ステップ Ⅱ 講習会            | 講習会一覧                                                        |                    |      |  |  |
| ムナータス                     | 5.E. N.S-SV                                                                                                    | 利用登録/講習会申込                            | 講習会名                                                         | 状況                 |      |  |  |
| < 時立時留与<br>創格管録番号         | SV15-009 SV15-009 |                                       | ステップ I 講習会                                                   | 2018/08/15 (受講済)   |      |  |  |
| テップロ・皿利用                  | 日登録期限 2023/09/30                                                                                                    | 室線队のだ増齢には <u>こうら</u>                  | ステップ I 講習会は、ステ                                               | ップⅡ・Ⅲ利用登録と同時に申し込んで | ください |  |  |
|                           |                                                                                                    | ステップⅢ                                 | 講習会一覧                                                        |                    |      |  |  |
|                           |                                                                                                    | 1 1 1 1 1 1 1 1 1 1 1 1 1 1 1 1 1 1 1 |                                                              |                    |      |  |  |
|                           |                                                                                                    | <b>国</b> 留会申込                         | 講習会名                                                         | 状況                 |      |  |  |